#### **EMFAC-HK Version 3.1**

**Input File Formats** 

# Objectives

- Describe/illustrate EMFAC-HK v 3.1 input file format and keywords
- Provide general description of the input file format to facilitate creating/modifying input files outside of the GUI.
- Provide steps to run EMFAC-HK Version 3.1 without using the GUI (i.e., non-interactively or "batch" mode)
- Demonstration

#### Components

#### • EMFAC-HK V3.1 Input file Format

- New features
- Structure of input Files
- Keywords / Indices
- Running from the command-line
- Batch mode use of EMFAC-HK
- Running/Processing Older INP File Formats

# EMFAC-HK V3.1 New Features

- Single Scenario Model
- INP in HK/SI Units

| Parameter                                        | V2.5 INP (English) | V3.1 INP (Metric) |  |
|--------------------------------------------------|--------------------|-------------------|--|
| Accrual rates                                    | Mile               | Km                |  |
| VKT                                              | Mile               | Km                |  |
| Temperature                                      | deg F              | deg C             |  |
| Relative Humidity                                | Percent            | (no change)       |  |
| Other Parameters (i.e, fractions,<br>trips, etc) | Unitless           | (no change)       |  |

- EMFAC-HK can read older INP files <sup>1</sup>
- Vehicle Classes re-ordered (five placeholders moved to Index 17-21)
  - <sup>1</sup> Version 2.1 or newer.

Caution: new tech group and other data changes have been applied, and definitions of some existing tech groups have been modified. Also cannot read multiple scenario runs.

# EMFAC-HK Version 3.1 Example Input File

|                                              | HK_2030_Burden.inp ×                                                                                                    |                                                                                                    |    |
|----------------------------------------------|----------------------------------------------------------------------------------------------------|----------------------------------------------------------------------------------------------------|----|
| 1<br>2<br>3<br>4<br>5                        | EmfacHK3B-Header<br>···Version·3·0·9·0·····<br>···Scenario-Count·1<br>···HK-IM·Y·20·20·2014·85·85·2014·40·40·                                                             | 8                                                                                                    |    |
| 6<br>7<br>8<br>9<br>10<br>11                 | End-Header<br>Begin-Scenario 1<br>Title Hong Kong SAR Annual CYr 2030<br>Program-Mode Burden<br>Area-Method One-County<br>Area-Type SAR<br>Area-Number 38 [Hong Kong SAB] | Include/exclude HK in-use emissio<br>reduction programs (reduction<br>values not editable in GUI)                                                                | 'n |
| 13<br>14<br>15<br>16<br>17<br>18<br>19<br>20 | HC-Mode VOC<br>PM-Mode PM10<br>CYr 2030<br>BYr -1<br>WYT All<br>Vehicles PC TAXI LGV3 LGV4 LGV6 HGV7<br>Season Annual<br>Burden-Reports CSV_Standard BCD                  | New Alt. Baseline Year: -1 = "Inactive"<br>Baseline Calendar Year is shown if activated.<br>For example, "Byr 2014" if Alt. Baseline<br>Year 2014 was activated. |    |
| 21<br>22<br>23<br>24                         | Burden-Daily<br>Burden-Speeds-5<br>End-Scenario                                                                                                    |                                                                                                    |    |

#### Annotated Sample Input File (Basic Scenario)

| 🮯 D:\ | Users\Arney Srackangast\Documents\My Projects\HongKong\2015\07_Training\00_Preparation\HK_2030_Burden_ANNOTATED.inp.txt |
|-------|----------------------------------------------------------------------------------------------------|
|       | 9                                                                                                    |
| 1     | EmfacHK3B-Header (Beta Header)                                                                                          |
| 2     | Version 3 0 9 0 ····· File                                                                                              |
| 3     | Scenario-Count 1                                                                                                    |
| 4     | HK-IM Y 20 20 2014 85 85 2014 40 40 2014 20 20 2014 0 0 2014 ····································                       |
| 5     | +KUNITS Y · · · · · · · · · · · · · · · · · ·                                                                           |
| 6     | End-Header ! End of Header                                                                                              |
| 7     | Begin-Scenario 1 · · · · · · · · · · · · · · · · · ·                                                                    |
| 8     | Title Hong Kong SAR Annual CYr 2030 Default Title                                                                       |
| 9     | Program-Mode (EMFAC or Burden)                                                                                          |
| 10    | · · · Area-Method · One-County · · · · · · · · · · · · · · · · · · ·                                                    |
| 11    | · · · Area-Type · SAR · · · · · · · · · · · · · · · · · · ·                                                             |
| 12    | Area-Number 38 [Hong Kong SAR]                                                                                          |
| 13    | HC-Mode VOC                                                                                                    |
| 14    | PM-Mode PM30, PM10, or PM2.5                                                                                            |
| 15    | CYr 2030 ! Scenario Calendar Year (EMFAC-HK V3.1: ONLY SINGLE (                                                         |
| 16    | BYr -1 ! Scenario Baseline Year (-1 if Inactive)                                                                        |
| 17    | MYr All ! Scenario Model Years: All typically                                                                           |
| 18    | Vehicles PC TAXI LGV3 LGV4 LGV6 HGV7 HGV8 PLB PV4 PV5 NFB6 NFB7 NFB8 FBSD FBDD MC ! Vehicle Classes to Run              |
| 19    | Season Annual ! Season                                                                                                  |
| 20    | Burden-Reports CSV_Standard BCD ! Burden-Reports: CSV_Standard, BCD, Weight, Detail_Ma                                  |
| 21    | Burden-Daily · Frequency of Output: Burden-Daily or Burden-Hourly                                                       |
| 22    | Burden-Speeds 5 · · · · 10 (KPH)                                                                                        |
| 23    | End-Scenario ! End of Scenario #1                                                                                       |
| 24    |                                                                                                    |
|       |                                                                                                    |
|       |                                                                                                    |
| 0.0   | ,                                                                                                    |

# Annotated Sample Input File (HK\_2015\_M&HGV\_speed.inp)

EmfacHK3B-Header ---- Version -3 -0 -9 -0 -----Scenario-Count 1 HK-IM Y 20 20 2014 85 85 2014 40 40 2014 20 20 2014 0 0 2014 HKUNITS N End-Header Begin-Scenario 1 Title Hong Kong SAR Annual CYr 2015 Default Title Program-Mode Burden Area-Method One-County Area-Type SAR Area-Number 38 [Hong Kong SAR] HC-Mode VOC PM-Mode PM10 ....CYr 2015 BYr -1 ....MYr All Vehicles PC TAXI LGV3 LGV4 LGV6 HGV7 HGV8 PLB PV4 PV5 NFB6 NFB7 NFB8 FBSD FBDD MC ---- Season Annual ---- Burden-Reports CSV Standard BCD ----Burden-Daily Burden-Speeds 5 End-Scenario Begin-Scenario-ProgData 2 ----Begin-Data-Item DataType 7 SpeedFractions Applies-To CYr 2015 Applies-To Area-Method One-County Applies-To Area-Type SAR Applies-To Area-Number 38 [Hong Kong SAR] Applies-To Vehicle HGV8 Integer-Value 5 Begin-Real-Array Dims 18 24 1 1 .....Data 5.0000001E-02 0 0 0.2 0 0 0.25 0.25 0 0 0 0 0 0 0 0 0 0 0 0 0 . ! Speed Bin 1-18, Hour 1 5.0000001E-02 0 0 0.2 0 0 0.25 0.25 0.25 0 0 0 0 0 0 0 0 0 0 ! Speed Bin 1-18. Hour 2 5.0000001E-02 0 0 0.2 0 0 0.25 0.25 0.25 0 0 0 0 0 0 0 0 0 . Speed Bin 1-18. Hour 3 5.0000001E-02 0 0 0.2 0 0 0.25 0.25 0.25 0 0 0 0 0 0 0 0 0 0 ! Speed Bin 1-18. Hour 4 5.0000001E-02 0 0 0.2 0 0 0.25 0.25 0.25 0 0 0 0 0 0 0 0 0 0 ! Speed Bin 1-18. Hour 5 5.0000001E-02 0 0 0.2 0 0 0.25 0.25 0.25 0 0 0 0 0 0 0 0 0 ! Speed Bin 1-18. Hour 6

#### EMFAC-HK Version 3.1 Input Format Program Data Edit Syntax

|    |     |                        | Ą       |                  |     |
|----|-----|------------------------|---------|------------------|-----|
| 1  | !   | scenario data          |         |                  |     |
| 2  | !B  | EGIN-SCENARIO-PROGDATA | (# Data | Items)           |     |
| 3  | !   | BEGIN-DATA-ITEM        | (Repeat | for each data it | em) |
| 4  | 1   | DATATYPE               |         | 19 PopTotal      |     |
| 5  | 1   | APPLIES-TO CYR         |         | 2020             |     |
| 6  | !   | APPLIES-TO BYR         |         | 2014             |     |
| 7  | !   | APPLIES-TO SEASON      |         | Summer           |     |
| 8  | !   | APPLIES-TO AREA-METH   | IOD     | One-County       |     |
| 9  | 1   | APPLIES-TO AREA-TYPE   | 2       | SAR              |     |
| 10 | 1   | APPLIES-TO AREA-NUME   | BER     | 38               |     |
| 11 | !   | APPLIES-TO VEHICLE     |         | PC               |     |
| 12 | !   | APPLIES-TO MYR         |         | All              |     |
| 13 | !   | APPLIES-TO AGES        |         | All              |     |
| 14 | !   | APPLIES-TO EXH-TECH-   | GROUP   | 23               |     |
| 15 | 1   | APPLIES-TO EVAP-TECH   | I-GROUP | 15               |     |
| 16 | !   | APPLIES-TO FUEL        |         | Gas              |     |
| 17 | !   | REAL-VALUE             |         | nn.nn            |     |
| 18 | !   | INTEGER-VALUE          |         | nn               |     |
| 19 | !   | BEGIN-REAL-ARRAY       |         | nn               |     |
| 20 | 1   |                        |         | values.nn        |     |
| 21 | !   | END-REAL-ARRAY         |         |                  |     |
| 22 | 1   | END DATA-ITEM          |         |                  |     |
| 23 | ! E | ND-SCENARIO-PROGDATA   |         |                  |     |

#### EMFAC-HK Version 3.1 Program Data – Data Item

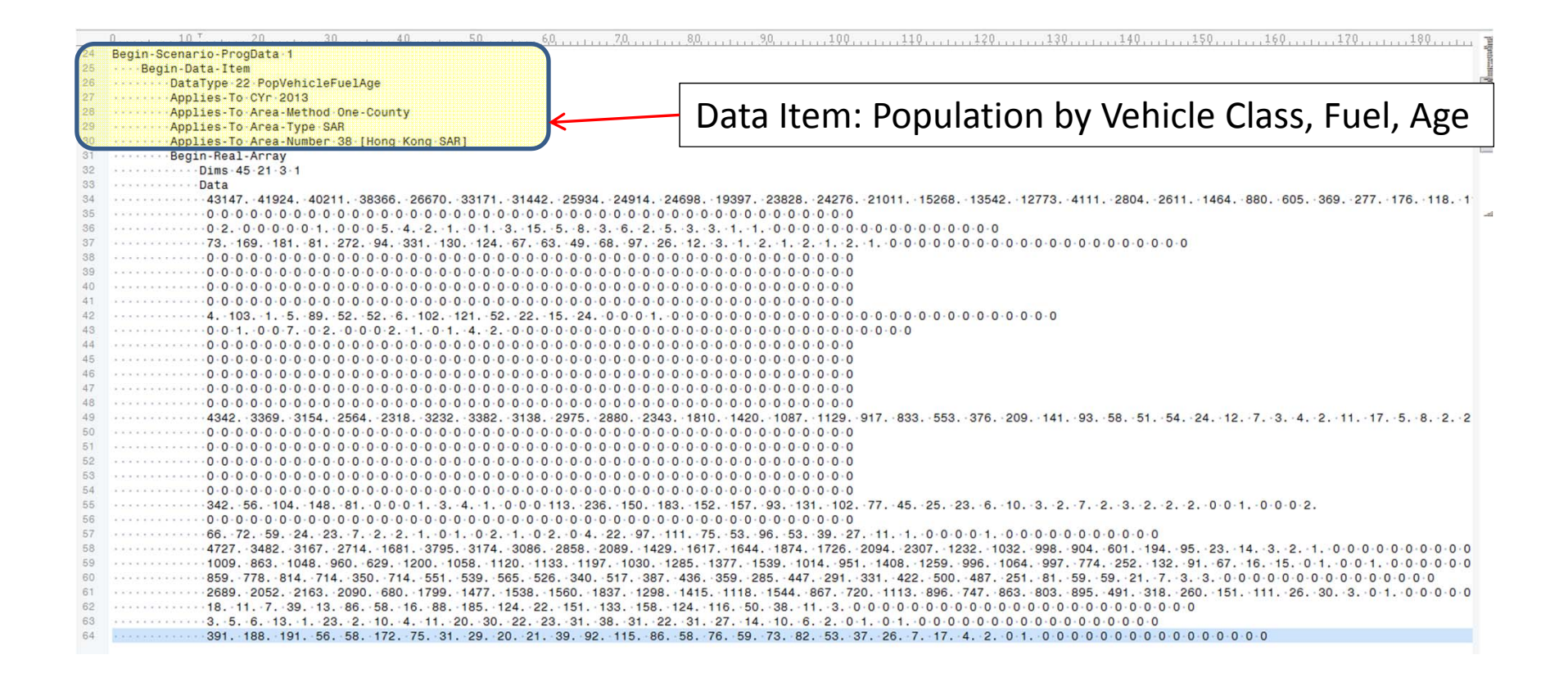

#### EMFAC-HK Version 3.1 Program Data – Array Size

|    | 0,, 1,0, <sup>7</sup> ,, 20,, 30,, 40,, 50,, 60,, 70,,                | . 80                                                                                                    | 100  |
|----|-----------------------------------------------------------------------|----------------------------------------------------------------------------------------------------|------|
| 24 | Begin-Scenario-ProgData 1                                             |                                                                                                    | Suns |
| 25 | Begin-Data-Item                                                       |                                                                                                    | 1    |
| 26 | DataType 22 PopVehicleFuelAge                                         |                                                                                                    | 1    |
| 27 | Applies-To-CYr-2013                                                   |                                                                                                    |      |
| 28 | Applies-To Area-Method One-County                                     | Array Data Block: 15 x 21 x 2                                                                                            |      |
| 29 | Applies-To-Area-Type-SAR                                              | Allay Data Diuth. 45 X 21 X 5                                                                                            |      |
| 30 | Applies-To Area-Number 38 [Hong Kong SAR]                             |                                                                                                    |      |
| 31 | Begin-Real-Array                                                      | AF ages 21 yeb classes 2 fuels                                                                                           | -    |
| 32 | Dims 45-21-3-1                                                        | 45 dges. ZI ven cidsses. 3 jueis                                                                                         |      |
| 99 | Data                                                                  |                                                                                                    |      |
| 34 | 43147. 41924. 40211. 38366. 26670. 33171. 31442. 25934. 24914. 24     | 698. 19397. 23828. 24276. 21011. 15268. 13542. 12773. 4111. 2804. 2611. 1464. 880. 605. 369. 277. 176. 118. 1            |      |
| 35 | · · · · · · · · · · · · · · · · · · ·                                 | - 0 - 0 - 0 - 0 - 0 - 0 - 0 - 0 - 0 - 0                                                                                  | 1    |
| 36 | 0.2.0.0.0.0.0.1.0.0.0.5.4.2.1.0.1.3.15.5.8.3.6.2.5.                   | -3, -3, -1, -1, -0, 0, 0, 0, 0, 0, 0, 0, 0, 0, 0, 0, 0, 0                                                                |      |
| 37 | 73. 169. 181. 81. 272. 94. 331. 130. 124. 67. 63. 49. 68. 97. 26.     | 12. 3. 1. 2. 1. 2. 1. 2. 1. 0.000000000000000                                                                            |      |
| 38 |                                                                       | · 0 · 0 · 0 · 0 · 0 · 0 · 0 · 0 · 0 · 0                                                                                  |      |
| 39 |                                                                       | · 0 · 0 · 0 · 0 · 0 · 0 · 0 · 0 · 0 · 0                                                                                  |      |
| 40 | · · · · · · · · · · · · · · · · · · ·                                 | - 0 - 0 - 0 - 0 - 0 - 0 - 0 - 0 - 0 - 0                                                                                  |      |
| 41 | · · · · · · · · · · · · · · · · · · ·                                 | - 0 - 0 - 0 - 0 - 0 - 0 - 0 - 0 - 0 - 0                                                                                  |      |
| 42 | 4. 103. 1. 5. 89. 52. 52. 6. 102. 121. 52. 22. 15. 24. 0.0.0.1.0      | · 0 · 0 · 0 · 0 · 0 · 0 · 0 · 0 · 0 · 0                                                                                  |      |
| 43 | 0.0.1.0.0.7.0.2.0.0.0.2.1.0.1.4.2.0.0.0.0.0.0.0.0.0.0.0.0.0.0.0.0.0.0 | · 0 · 0 · 0 · 0 · 0 · 0 · 0 · 0 · 0 · 0                                                                                  |      |
| 44 |                                                                       | - 0 - 0 - 0 - 0 - 0 - 0 - 0 - 0 - 0 - 0                                                                                  |      |
| 45 |                                                                       | - 0 - 0 - 0 - 0 - 0 - 0 - 0 - 0 - 0 - 0                                                                                  |      |
| 46 |                                                                       | · 0 · 0 · 0 · 0 · 0 · 0 · 0 · 0 · 0 · 0                                                                                  |      |
| 47 |                                                                       | - 0 - 0 - 0 - 0 - 0 - 0 - 0 - 0 - 0 - 0                                                                                  |      |
| 48 | · · · · · · · · · · · · · · · · · · ·                                 | · 0 · 0 · 0 · 0 · 0 · 0 · 0 · 0 · 0 · 0                                                                                  |      |
| 49 | 4342. 3369. 3154. 2564. 2318. 3232. 3382. 3138. 2975. 2880. 2343.     | 1810. 1420. 1087. 1129. 917. 833. 553. 376. 209. 141. 93. 58. 51. 54. 24. 12. 7. 3. 4. 2. 11. 17. 5. 8. 2. 2             |      |
| 50 |                                                                       | · 0 · 0 · 0 · 0 · 0 · 0 · 0 · 0 · 0 · 0                                                                                  |      |
| 51 |                                                                       | - 0 - 0 - 0 - 0 - 0 - 0 - 0 - 0 - 0 - 0                                                                                  |      |
| 52 |                                                                       | - 0 - 0 - 0 - 0 - 0 - 0 - 0 - 0 - 0 - 0                                                                                  |      |
| 53 |                                                                       | - 0 - 0 - 0 - 0 - 0 - 0 - 0 - 0 - 0 - 0                                                                                  |      |
| 54 |                                                                       | - 0 - 0 - 0 - 0 - 0 - 0 - 0 - 0 - 0 - 0                                                                                  |      |
| 55 | 342. 56. 104. 148. 81. 0.0.0.1. 3. 4. 1. 0.0.0.113. 236. 150. 183     | . 152. 157. 93. 131. 102. 77. 45. 25. 23. 6. 10. 3. 2. 7. 2. 3. 2. 2. 0. 0. 1. 0. 0. 2.                                  |      |
| 56 |                                                                       | · 0 · 0 · 0 · 0 · 0 · 0 · 0 · 0 · 0 · 0                                                                                  |      |
| 57 | 66. 72. 59. 24. 23. 7. 2. 2. 1. 0 1. 0 2. 1. 0 2. 0 4. 22. 97. 11     | 1. 75. 53. 96. 53. 39. 27. 11. 1. 0.0.0.0.1. 0.0.0.0.0.0.0.0.0.0.                                                        |      |
| 58 | 4727. 3482. 3167. 2714. 1681. 3795. 3174. 3086. 2858. 2089. 1429.     | 1617. 1644. 1874. 1726. 2094. 2307. 1232. 1032. 998. 904. 601. 194. 95. 23. 14. 3. 2. 1. 0 0 0 0 0 0 0 0 0 0 0 0 0 0 0 0 |      |
| 59 | 1009. 863. 1048. 960. 629. 1200. 1058. 1120. 1133. 1197. 1030. 12     | 85. 1377. 1539. 1014. 951. 1408. 1259. 996. 1064. 997. 774. 252. 132. 91. 67. 16. 15. 0 1. 0 0 1. 0 0 0 0 0 0 0 0        |      |
| 60 | 859. 778. 814. 714. 350. 714. 551. 539. 565. 526. 340. 517. 387.      | 436. 359. 285. 447. 291. 331. 422. 500. 487. 251. 81. 59. 59. 21. 7. 3. 3. 0. 0. 0. 0. 0. 0. 0. 0. 0. 0. 0. 0. 0.        |      |
| 61 | 2689. 2052. 2163. 2090. 680. 1799. 1477. 1538. 1560. 1837. 1298.      | 1415. 1118. 1544. 867. 720. 1113. 896. 747. 863. 803. 895. 491. 318. 260. 151. 111. 26. 30. 3. 0 1. 0 0 0 0 0 0          |      |
| 62 | 18. 11. 7. 39. 13. 86. 58. 16. 88. 185. 124. 22. 151. 133. 158. 1     | 24. 116. 50. 38. 11. 3. 0.0.0.0.0.0.0.0.0.0.0.0.0.0.0.0.0.0                                                              |      |
| 63 | 3. 5. 6. 13. 1. 23. 2. 10. 4. 11. 20. 30. 22. 23. 31. 38. 31. 22.     | -31271410620-10-10-0-0-0-0-0-0-0-0-0-0-0-0-0-                                                                            |      |
| 64 | 391. 188. 191. 56. 58. 172. 75. 31. 29. 20. 21. 39. 92. 115. 86.      | 58. 76. 59. 73. 82. 53. 37. 26. 7. 17. 4. 2. 0 1. 0 0 0 0 0 0 0 0 0 0 0 0 0 0 0 0 0                                      |      |

#### EMFAC-HK Version 3.1 Program Data – Array Data

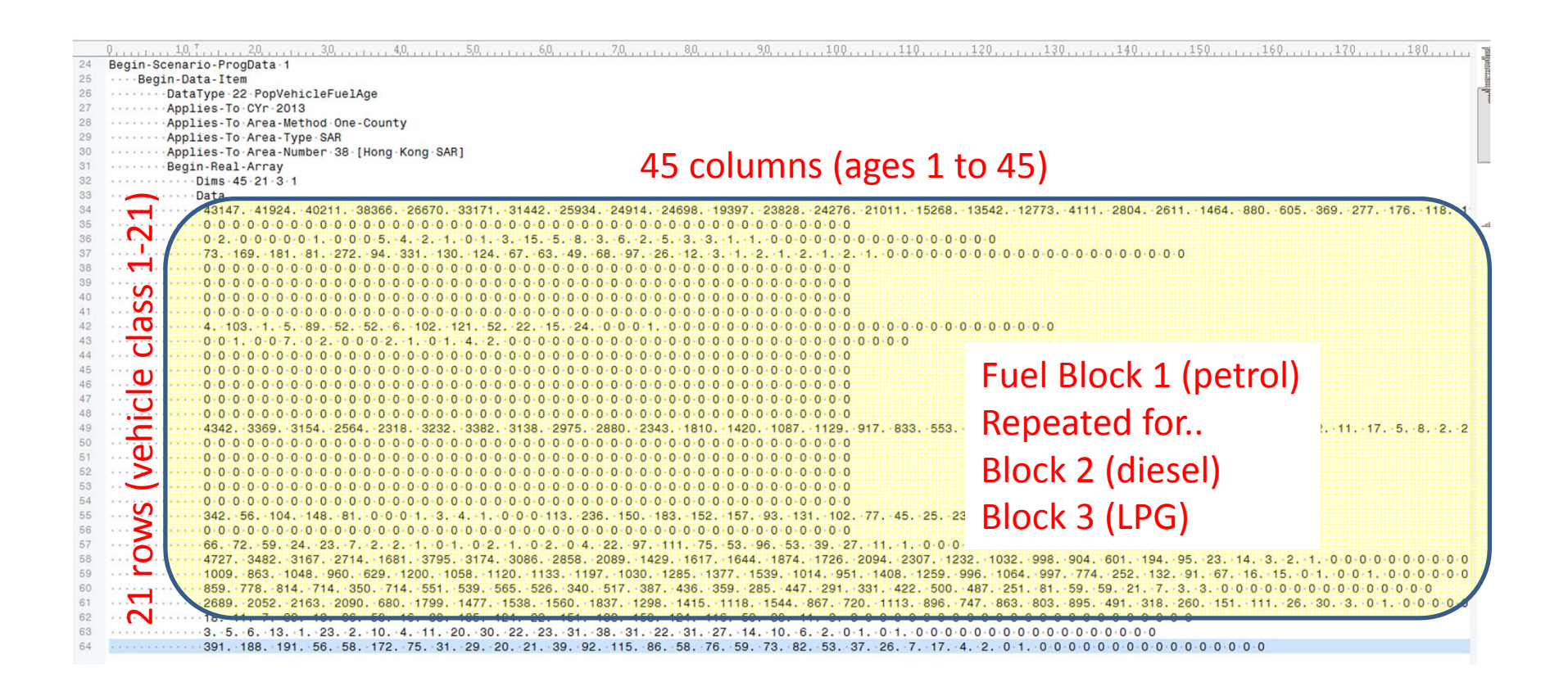

### **EMFAC-HK** Data Types

| DataType | Keyword                  | Description                                  | DataType | Keyword                   | Description                          |
|----------|--------------------------|----------------------------------------------|----------|---------------------------|--------------------------------------|
|          | <b>T</b>                 | T                                            | 19       | PopTotal                  | Population Total                     |
|          | Temperature              | Temperature                                  | 20       | PopVehicle                | Pop by Vehicle Class                 |
| 3        | RelativeHumidity         | Relative Humidity                            | 21       | PopVehicleFuel            | Pop by Vehicle Class, Fuel           |
| 5        | RVP                      | Gasoline RVP                                 | 22       | PonVehicleEuelAge         | Pon by Vehicle Class, Fuel, Hr       |
| 7        | SpeedFractions           | Speed Distribution by Hr                     | 23       | AccrualTotal              | Accrual Total                        |
| 9        | FxhaustTechFrac          | Exhaust Technology Group<br>Fractions        | 24       | AccrualVehicle            | Accr by Vehicle Class                |
|          |                          |                                              | 25       | AccrualVehicleFuel        | Accr by Vehicle Class, Fuel          |
| 10<br>11 | EvapTechFrac<br>VMTTotal | Evap Technology Group Fractions<br>VMT Total | 26       | AccrualVehicleFuel<br>Age | Accr by Vehicle Class, Fuel, Hr      |
| 12       | VMTVehicle               | VMT by Vehicle Class                         |          | InterimIMConstant         |                                      |
| 13       | VMTVehicleFuel           | VMT by Vehicle Class. Fuel                   | 27       | S                         | Interim IM Constants                 |
|          |                          |                                              | 28       | IdleTotal                 | Idle Time Total                      |
|          |                          |                                              | 29       | IdleVehicle               | Idle Time by Vehicle Class           |
| 14       | VIVITVenicleFuelHour     | VIVIT by Venicle Class, Fuel, Hr             | 30       | IdleVehicleFuel           | Idle Time by Vehicle Class, Fuel     |
| 15       | TripsTotal               | Trips Total                                  |          | ldle\/ehicleEuelHo        |                                      |
| 16       | TripsVehicle             | Trips by Vehicle Class                       | 31       | ur                        | Idle Time by Vehicle Class, Fuel, Hr |
| 17       |                          | Trips by Vehicle Class, Fuel                 | 32       | RawPop                    | Raw (Baseline) Pop                   |
|          |                          |                                              | 33       | RawAccrual                | Raw Accrual                          |
| 10       |                          | Trine hu Vahiele Clean Fuel III              | 34       | RawTrips                  | Raw Trips                            |
| 18       | InpsvenicieFueiHour      | irips by venicle Class, Fuel, Hr             | 35       | RawGrowth                 | Raw Pop Growth                       |

Note: New Datatype codes added to EMFAC-HK v 3.1 for VKT, Alt Baseline, HK

# Running EMFAC-HK Non-Interactively (i.e., Bypassing the GUI)

- Purpose: user's who have already created input files and want to run without going through the GUI (i.e., execute the program from the command window or a batch file).
- Find out where EMFAC-HK is installed on your system
  - "C:\Program Files\EMFACHK31" (Windows 32-bit)
  - "C:\Program Files (x86)\EMFACHK31" (Windows 64-bit)
- Use a text editor (i.e., notepad, etc.) and create a batch file to house the non-interactive batch file commands
  - Notepad emfac.bat
- Use the "set" command to create a shortcut to the EMFAC-HK located on your computer.
- Example:
  - set EmfacHK31="C:\Program
    Files\EMFACHK31\EmfacHKV3\_1.exe" (Windows 32-bit)
  - set EmfacHK31="C:\Program Files
     (x86)\EMFACHK31\EmfacHKV3\_1.exe" (Windows 64-bit)

# Running EMFAC-HK Non-Interactively (i.e., Bypassing the GUI)

- Executing input files one at a time:
  - %EMFACHK31% -exit HK\_2030\_Burden.inp
- Executing multiple files at a time:
  - %EMFACHK31% -batch HK\_2030\_Burden.inp HK\_2015\_Burden\_by\_Hour.inp HK\_2015\_change\_pop\_VKT.inp HK\_2015\_Conformity\_Trip.inp

# Running EMFAC-HK Non-Interactively (One-at-a-Time Example)

| 🧖 D: | :\Users\Arney Srackangast\Documents\My Projects\HongKong\2015\07_Training\00_Preparation\Day2_Advanced\Exercises\ex2\ex2_run.bat* |
|------|----------------------------------------------------------------------------------------------------|
|      | <u>9</u> <u>1</u> 0 <u>7</u> 0 <u>80</u> <u>80</u> <u>90.</u>                                                                     |
| 1    | <pre>Bet EmfacHK309="C:\Program Files (x86)\EmFacHK3.09beta\EmfacHKV3_09_beta.exe"</pre>                                          |
| 2    | %EmfacHK309% -exit ex2_2013_FBDD_1.inp                                                                                            |
| 3    | %EmfacHK309%exit-ex2_2013_FBDD_2.inp                                                                                              |
| 4    | %EmfacHK309%exit-ex2_2013_FBDD_3.inp                                                                                              |
| - 5  | %EmfacHK309%exit-ex2_2020_FBDD_1.inp                                                                                              |
| 6    | %EmfacHK309% -exit ex2_2020_FBDD_2.inp                                                                                            |
| 7    | %EmfacHK309% -exit ex2_2020_FBDD_3.inp                                                                                            |
| 8    |                                                                                                    |
|      |                                                                                                    |
|      |                                                                                                    |
|      |                                                                                                    |

# Running EMFAC-HK Non-Interactively (Batch Example)

D:\Users\Arney Srackangast\Documents\My Projects\HongKong\2015\07\_Training\00\_Preparation\Day2\_Advanced\Exercises\ex2\ex2\_batch.bat
 10, ..., 20, ..., 30, ..., 40, ..., 50, ..., 60, ..., 70, ..., 80, ..., 90, ..., 10
 Bet · EmfacHK309="C: \Program · Files · (x86) \EmFacHK3.09beta\EmfacHKV3\_09\_beta.exe"
 %EmfacHK309% - batch - exit · ex2\_2013\_FBDD\_1.inp · ex2\_2013\_FBDD\_2.inp · ex2\_2013\_FBDD\_3.inp
 3

# **Reading Prior INP Files**

- Version 2.1 INP file or newer
- Caution
  - Use at risk
  - Prior INP will have older technology group breakdown
  - Single scenario only

#### **Reading Prior INP Files**

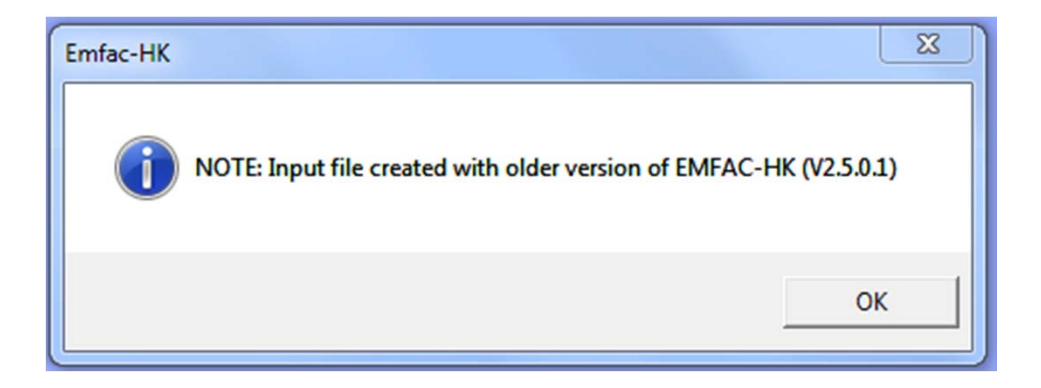